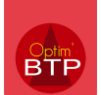

Disponible à partir de la version A2023.

## Comment saisir les heures d'interventions ?

1- Entrez dans « Pointage de l'employé » et appuyer sur le bouton

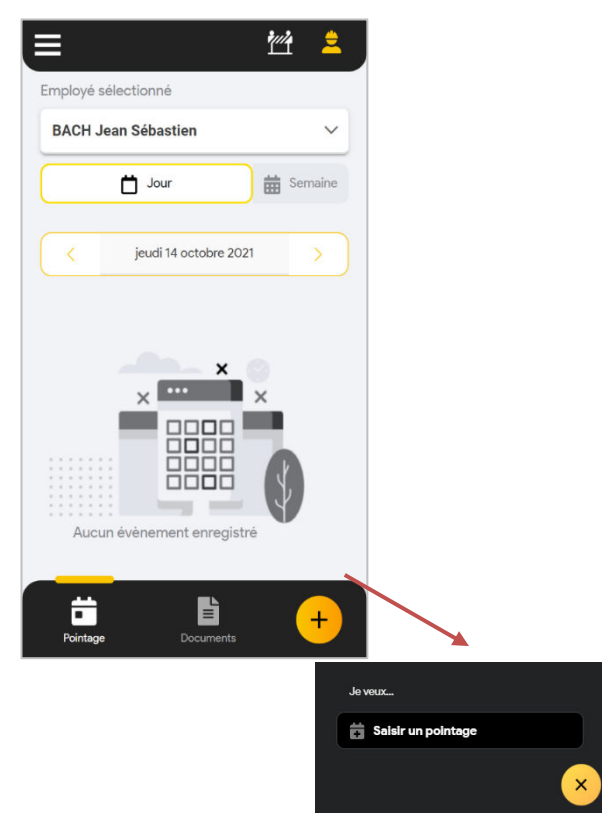

2- Choisissez le type de saisie « Intervention »

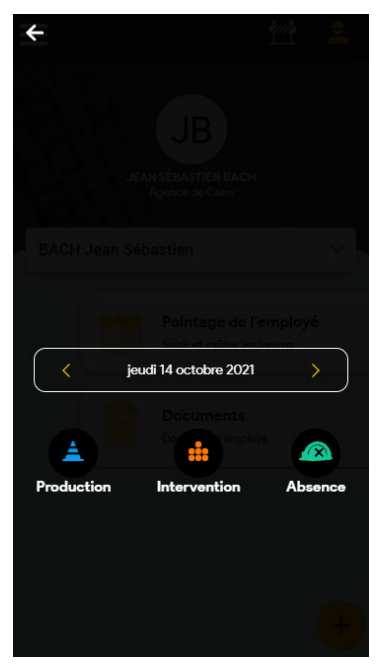

3- La saisie des 3 premiers onglets se fait de la même manière que les heures de pointages (voir la FAQ n°400 sur la saisie des pointages d'heure).

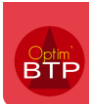

## 4- Saisissez les prestations et la signature

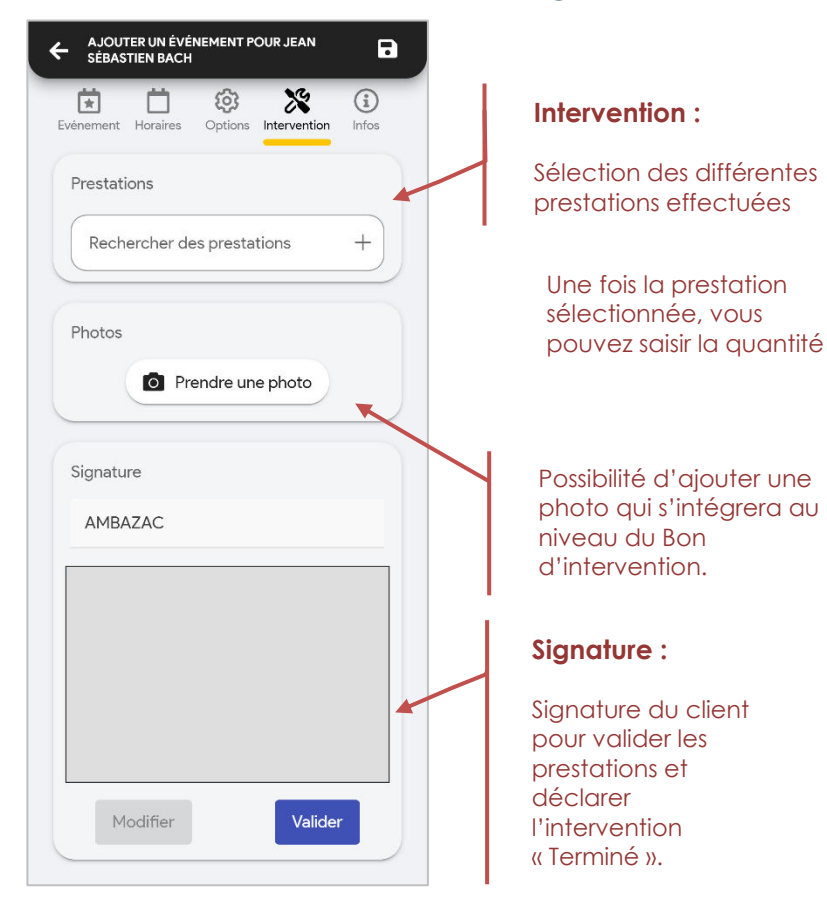

| ELECTRICITE                                 |               |      |      |   |
|---------------------------------------------|---------------|------|------|---|
| Changement<br>ampoule                       | _             | 1    | +    | Ī |
| ELECTRICITE<br>Changement<br>radiateur fixe | -             | 1    | +    | Ĩ |
|                                             |               |      |      |   |
|                                             |               |      | Q    |   |
| Changement                                  | t ampoule     |      |      |   |
| Changement                                  | t radiateur f | ixe  |      |   |
| Raccordeme                                  | nt nouveau    | maté | riel |   |
| Relevé comp                                 | teur          |      |      |   |

## 5- Facultatif : Saisie d'un formulaire

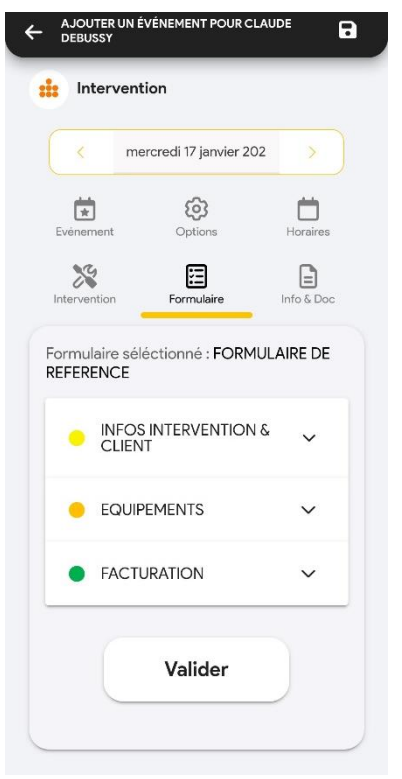

Il est possible de saisir des informations complémentaires via les formulaires. N'hésitez pas à consulter notre **FAQ n°363** sur la mise en place des formulaires.

## 6- Enregistrer avec la disquette en haut